## Mail am Smartphone einrichten

Beispiel: Ursula Nedved

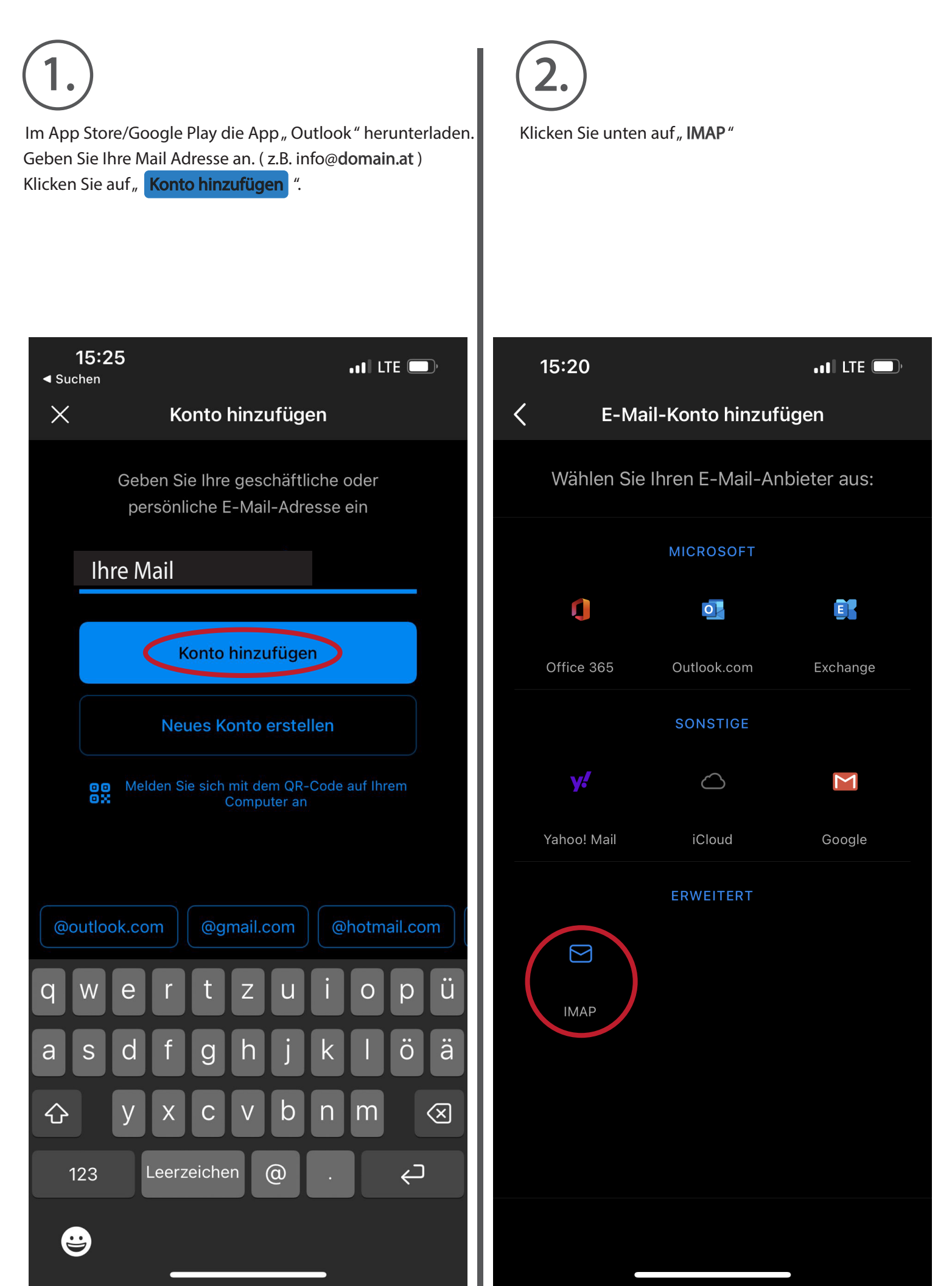

## 3.)

Ihre E-Mail, z.B. info@domain.at Anzeigename : Ihr Name Beschreibung: z.B. domain.at IMAP-Hostname: webserver.softwaregutachten.at IMAP-Port: 993 Portsicherheit: SSL IMAP-Benutzername: info@domain.at IMAP-Kennwort: Mail Kennwort (Web-Excel)

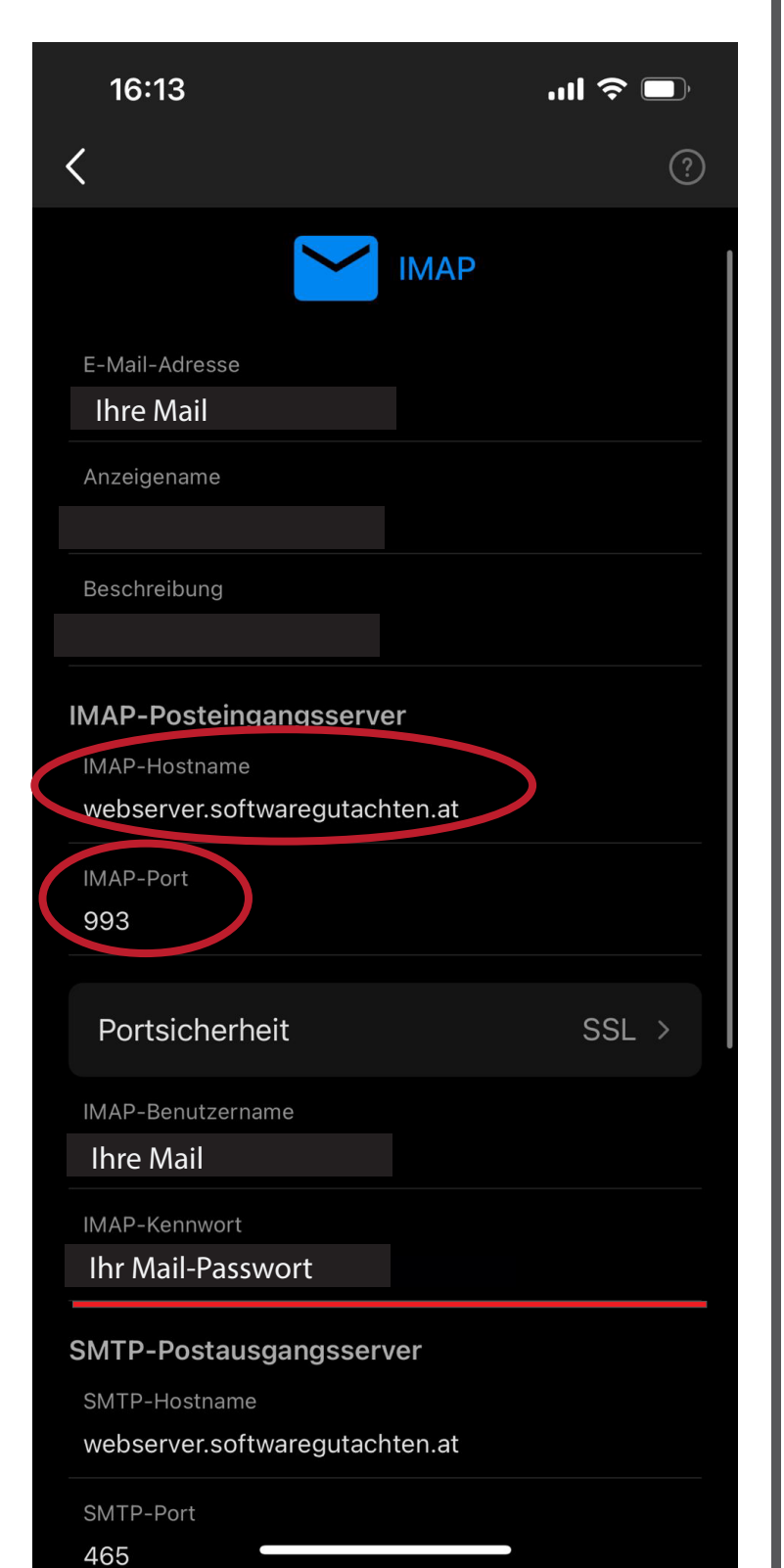

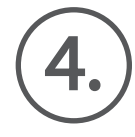

SMTP-Hostname: webserver.softwaregutachten.at SMTP-Port: 465 Portsicherheit: SSL SMTP-Benutzename: info@domain.at SMTP-Kennwort: Mail Kennwort (Web-Excel)

| 16:13                              | .ul 🗢 🗩 |
|------------------------------------|---------|
| <                                  | ?       |
|                                    |         |
| Portsicherheit                     | SSL >   |
| IMAP-Benutzername<br>Ihre Mail     |         |
| IMAP-Kennwort<br>Ihr Mail-Passwort |         |
| SMTP-Postausgangsserver            |         |
| SMTP-Hostname                      |         |
| webserver.softwaregutachten.at     |         |
| SMTP-Port<br>465                   |         |
| Portsicherheit                     | SSL >   |
| SMTP-Benutzername                  |         |
| Ihre Mail                          |         |
| SMTP-Kennwort                      |         |
| Ihr Mail-Passwort                  |         |
| Erweiterte Einstellungen verwenden |         |
| Anmelden                           |         |
|                                    |         |